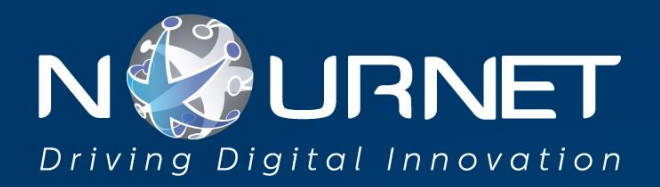

# **Saudi Domain Registration**

## **User Guide**

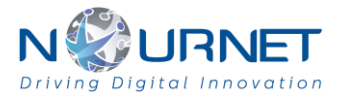

#### Transfer of Domain:

Users can transfer their existing domains by selecting the Transfer and putting the Domain name and the Auth code which they can request from their previous company. Once the request is submitted Administrative contact of Domain will receive the OTP and an email to confirm and on confirmation Admin contact will receive the payment details which they have to submit and the request will be created and can be tracked under the requests tab.

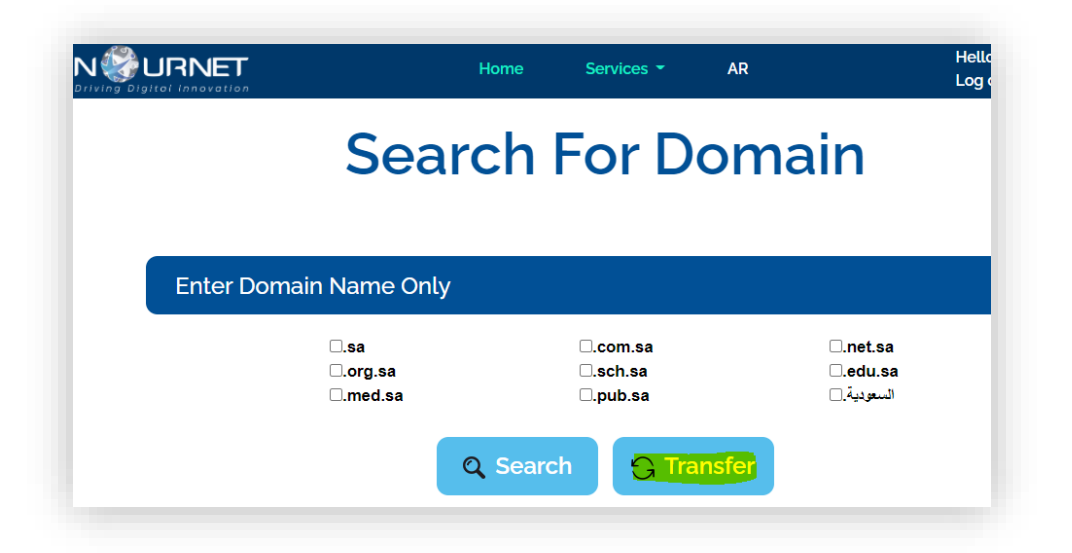

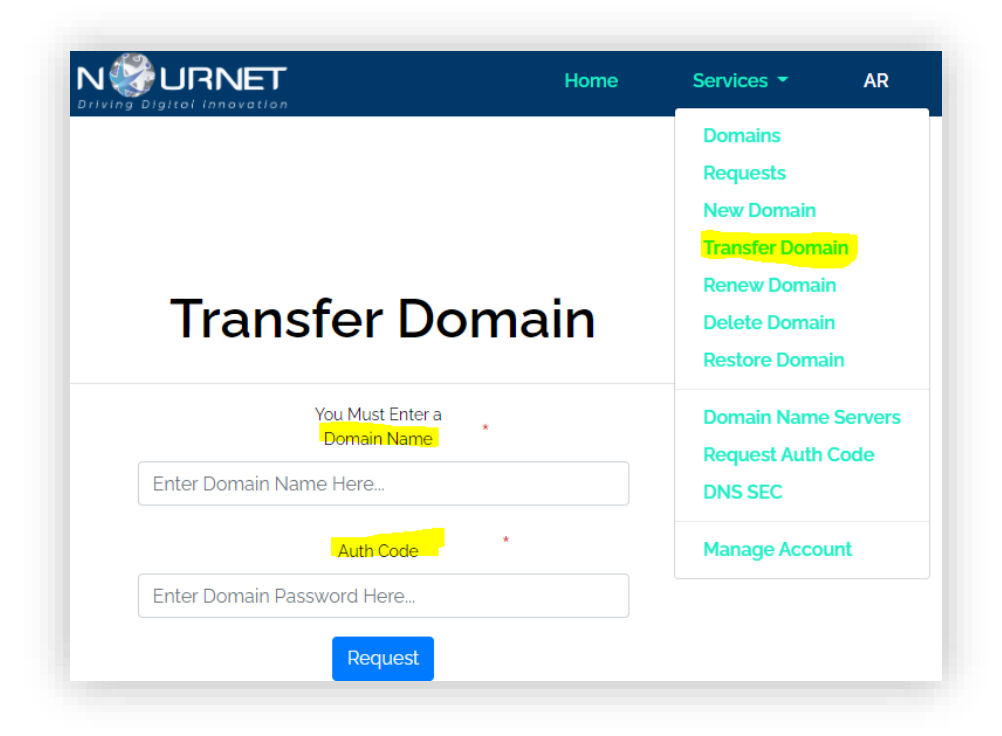

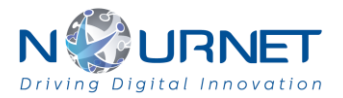

#### New Domain Registration:

Search the required domain if it is available log in or register to complete the New Domain form by providing the complete details like Registrant, Administrative Contact, Technical, Billing and upload the supporting documents and submit the request.

|           |                | Home AR   |           | Login / Register |
|-----------|----------------|-----------|-----------|------------------|
|           | Searc          | h For Dor | main      |                  |
|           |                |           |           |                  |
| Enter Don | nain Name Only |           |           |                  |
|           | □.sa           | □.com.sa  | □.net.sa  |                  |
|           | □.org.sa       | □.sch.sa  | □.edu.sa  |                  |
|           |                |           | _ · ·     |                  |
|           | □.med.sa       | □.pub.sa  | السعوديه. |                  |
|           | □.med.sa       | O. Search | المعوديه. |                  |

|                              | Home | Services -                                                           | AR                 |                                   | Hello traa<br>Log off |
|------------------------------|------|----------------------------------------------------------------------|--------------------|-----------------------------------|-----------------------|
| Sear                         | chl  | Domains<br>Requests<br>New Domain<br>Transfer Domain<br>Renew Domain | 1                  | ain                               |                       |
| nter Domain Name Only        |      | Delete Domain<br>Restore Domain                                      |                    |                                   |                       |
| □.sa<br>□.org.sa<br>□.med.sa | C    | Domain Name S<br>Request Auth Co<br>DNS SEC<br>Manage Accoun         | ervers<br>ode<br>t | net.sa.<br>المعودية.<br>المعودية. |                       |

N WURNET

| Registrant information                                                                                         |                                                                 |       |                            |
|----------------------------------------------------------------------------------------------------|-----------------------------------------------------------------|-------|----------------------------|
| Domain Name <sup>*</sup>                                                                                       | Entity Organization Type                                        | Orga  | nization Name <sup>*</sup> |
| Domain Name                                                                                                    | Personal                                                        | ✓ Or  | ganization Name            |
| egistrant Address 1*                                                                                           | Registrant Address 2                                            | Custo | omer City*                 |
| Registrant Address 1                                                                                           | Registrant Address 2                                            | Ri    | yadh                       |
| egistrant Zip <sup>*</sup>                                                                                     | Registrant Email                                                |       | Registrant Phone*          |
| ZIP/Postal Code                                                                                                | Registrant Email                                                | +9(   | 66- Registrant Phone       |
| lational ID                                                                                                    | Deriod (Vears)*                                                 |       |                            |
| Technical Contact Same as Administrative Contact                                                               | ct                                                              |       |                            |
| Billing Contact Same as Administrative Contact                                                                 |                                                                 |       |                            |
| Billing Contact Same as Administrative Contact                                                                 | omission                                                        |       |                            |
| Billing Contact Same as Administrative Contact Documents. Terms & Conditions. Request Su CR                    | Upload Commercial Registeration                                 |       | Browse                     |
| Billing Contact Same as Administrative Contact Documents. Terms & Conditions . Request Su CR Trademark         | Upload Commercial Registeration                                 |       | Browse                     |
| Billing Contact Same as Administrative Contact Documents, Terms & Conditions , Request Su CR Trademark License | Upload Commercial Registeration Upload Trademark Upload License |       | Browse<br>Browse<br>Browse |

Administrative Contact will receive the OTP on mobile and email to approve the request. Make sure to check on Approve Request and click on Verify.

| Verif                                     | y Phone Numbe                   | er |
|-------------------------------------------|---------------------------------|----|
|                                           | 567398003                       |    |
|                                           | 3/12/2021 10:56:45 AM           |    |
|                                           | SMSCode                         |    |
| 618496                                    |                                 |    |
|                                           | Verify                          |    |
|                                           |                                 |    |
| lequest Details                           |                                 |    |
| Request Details<br>Request                | New Domain Request              |    |
| tequest Details<br>tequest<br>Domain Name | New Domain Request<br>test16.sa |    |

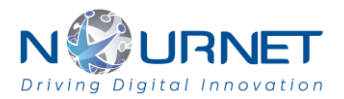

Administrative Contact will receive the payment details which can be paid by the user and the request will be generated and can be seen under the Request tab.

| N&UR            | NET          | Home              | Services -          | AR      |       | Hello t<br>Log off |
|-----------------|--------------|-------------------|---------------------|---------|-------|--------------------|
|                 |              |                   | Domains<br>Requests |         |       |                    |
|                 |              |                   | New Domain          |         |       |                    |
|                 |              | Rec               | Transfer Domai      | n       |       |                    |
|                 |              |                   | Renew Domain        |         |       |                    |
|                 |              |                   | Delete Domain       |         |       |                    |
|                 |              | :                 | Restore Domain      | n       |       |                    |
| Туре            |              | Status            | Domain Name         | Servers |       |                    |
| h By Request Ty | rpe Here     | Search By Request | Request Auth C      | ode     | earch |                    |
|                 |              | Rec               | DNS SEC             |         |       |                    |
| n Name          | Request Type | Status            | Manage Accou        | nt      |       | Create Date        |
| sa              | New Domain   | Pending Paymer    | nt Confirmation     |         |       | 3/9/2021 12:00:00  |
| sa              | New Domain   | Rejected          |                     |         |       | 3/8/2021 12:00:00  |

Once the request is approved Administrative Contact will be notified by email and can be checked under the Domains tab. Name Servers can be added by clicking on Domain Name Server and press on Add Name Server.

| Driving Digitai inna | ovation                                                                                                    |                                                                                                    |                                                                              | Log oli      |
|----------------------|----------------------------------------------------------------------------------------------------|----------------------------------------------------------------------------------------------------|------------------------------------------------------------------------------|--------------|
|                      |                                                                                                    |                                                                                                    | Domains                                                                      |              |
|                      |                                                                                                    |                                                                                                    | Requests                                                                     |              |
|                      |                                                                                                    | Nam                                                                                                    | New Domain                                                                   |              |
|                      |                                                                                                    |                                                                                                    | Transfer Domain                                                              |              |
|                      |                                                                                                    |                                                                                                    | Renew Domain                                                                 |              |
| Add Name Server      |                                                                                                    |                                                                                                    | Delete Domain                                                                |              |
|                      |                                                                                                    | 4                                                                                                    | Restore Domain                                                               |              |
| omain Name           | N                                                                                                    | lame Server                                                                                                    | Domain Name Server                                                           | 5            |
| All Domains          | ~                                                                                                    | Search By Name Se                                                                                                    | Request Auth Code                                                            | earch        |
|                      |                                                                                                    | Name                                                                                                    | DNS SEC                                                                      |              |
| Domain Name          | Name Server                                                                                                    | IΡv                                                                                                    | Manage Account                                                               | IPv6 Address |
|                      |                                                                                                    | No R                                                                                                    | ecords Found                                                                 |              |
|                      |                                                                                                    |                                                                                                    |                                                                              |              |
|                      | Add I                                                                                                    | Name S                                                                                                    | Server                                                                       |              |
|                      | Add I                                                                                                    | Name S                                                                                                    | Server                                                                       |              |
|                      | Add I                                                                                                    | Name S                                                                                                    | Server                                                                       |              |
|                      | Add N                                                                                                    | Name S<br>Domain <sup>*</sup>                                                                                                  | Server                                                                       | v            |
|                      | Add N                                                                                                    | Name S<br>Domain*<br>Name Serve                                                                                                | Server                                                                       | ~            |
|                      | Add N                                                                                                    | Name S<br>Domain*<br>Name Serve<br>Here                                                                                        | Server                                                                       | ~            |
|                      | Add N                                                                                                    | Name S<br>Domain*<br>Name Serve<br>Here<br>IPv4 Addret                                                                         | Server                                                                       | ~            |
|                      | Add N<br>Enter Name Server 1<br>Enter IPv4 Here                                                                  | Name S<br>Domain"<br>Name Serve<br>Here<br>IPv4 Addres                                                                         | Server                                                                       | ~            |
|                      | Add N<br>Enter Name Server 1<br>Enter IPv4 Here                                                                  | Name S<br>Domain"<br>Name Serve<br>Here<br>IPv4 Addres<br>IP Address (Vers                                                     | <b>Server</b><br>11<br>15<br>00 601                                          | <b>`</b>     |
|                      | Add N<br>Enter Name Server 1<br>Enter IPv4 Here<br>Enter IPv6 Here                                               | Name S<br>Domain"<br>Name Serve<br>Here<br>IPv4 Address<br>IP Address (Vers                                                    | Server                                                                       | <b>`</b>     |
|                      | Add N<br>Enter Name Server 1 1<br>Enter IPv4 Here<br>Enter IPv6 Here                                             | Name S<br>Domain"<br>Name Serve<br>Here<br>IP Address (Vers<br>Name Serve                                                      | Server<br>5<br>5<br>5<br>5<br>5<br>6<br>1<br>72'                             | <b>~</b>     |
|                      | Add N<br>Enter Name Server 1 I<br>Enter IPv4 Here<br>Enter IPv6 Here                                             | Name S<br>Domain"<br>Name Serve<br>Here<br>IP Address (Versi<br>Name Serve<br>Here                                             | Server<br>11<br>15<br>01 00 11<br>12'                                        |              |
|                      | Add N<br>Enter Name Server 1 I<br>Enter IPv4 Here<br>Enter IPv6 Here<br>Enter Name Server 2 I                    | Name S<br>Domain'<br>Name Serve<br>Here<br>IP Address (Vers<br>Name Serve<br>Here<br>IP Address (Vers                          | Server<br>r1'<br>15<br>01 00 01<br>r2'<br>01 40 2                            |              |
|                      | Add N<br>Enter Name Server 1 I<br>Enter IPv4 Here<br>Enter IPv6 Here<br>Enter IPv6 Here                          | Name Seve<br>Domain'<br>Name Serve<br>Here<br>IP Address (Versi<br>Name Serve<br>Here<br>IP Address (Versi                     | Server<br>r1'<br>15<br>00 fb)1<br>r2'<br>00 r4)2                             |              |
|                      | Add N<br>Enter Name Server 1 I<br>Enter IPv4 Here<br>Enter IPv6 Here<br>Enter Name Server 2 I<br>Enter IPv4 Here | Name Seve<br>Domain'<br>Name Serve<br>Here<br>IP Address (Versi<br>IP Address (Versi<br>IP Address (Versi                      | Server<br>(1'<br>(1'<br>(1)<br>(1)<br>(1)<br>(1)<br>(1)<br>(1)<br>(1)<br>(1) |              |
|                      | Add N<br>Enter Name Server 1 N<br>Enter IPV4 Here<br>Enter IPV6 Here<br>Enter IPV4 Here<br>Enter IPV4 Here       | Name Seve<br>Domain'<br>Name Serve<br>Here<br>IP Address (Versi<br>IP Address (Versi<br>IP Address (Versi<br>IP Address (Versi | Server<br>(1'<br>1'<br>1'<br>1'<br>1'<br>1'<br>1'<br>1'<br>1'<br>1'          |              |

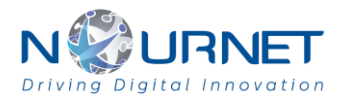

### Guidelines:

Guideline, Regulations & Rules for the domain registration can be checked from this link:

https://help.nic.sa/en/RegulationsAndRules